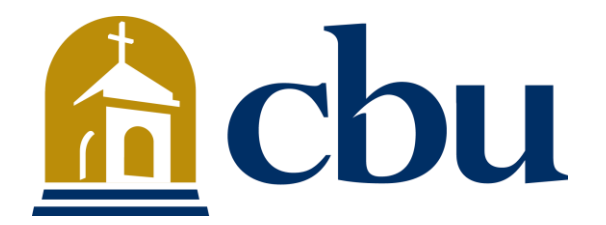

California Baptist University Faculty Profile System User Guide (v2 – September 2017)

Prepared by the CBU Marketing Web Team cbuwebteam@calbaptist.edu

## **Table of Contents**

| Overview                                                 | .3 |
|----------------------------------------------------------|----|
| Faculty/Academic Staff – Profile Editing Instructions    | .4 |
| Department Administrators – Profile Editing Instructions | .7 |

## Overview

This guide was created to assist CBU faculty and staff in editing profile information as it appears on the CBU website's Faculty Directory pages (<u>http://www.calbaptist.edu/faculty-directory/</u>).

There are two user roles configured in this system, and the corresponding sections below provide instructions for each role:

- **Faculty/Academic Staff** Faculty and selected staff positions within schools and colleges who can edit their individual profile.
- **Department Administrators** School/College/Department level administrators whom can edit profiles of any faculty/staff member within their respective department.

If you have any questions or issues regarding this system, please contact Waylon Baumgardner (CBU Website Manager) at <u>wbaumgardner@calbaptist.edu</u> or 951-343-4876.

## Faculty/Academic Staff – Profile Editing Instructions

Follow the instructions below to edit an individual profile for the Faculty/Academic Staff user role.

 Begin by logging into your account via the login page located at <u>https://marketing.calbaptist.edu/faculty\_directory/</u> with your CBU email address and password. Upon successful login, you will be redirected to the "Edit Profile" page.

| Cbu       MARKETING         Faculty Profile System                                                                                                    |  |
|----------------------------------------------------------------------------------------------------|--|
| Please sign in<br>Use this system to make edits to faculty profiles. To get<br>started, sign in using your CBU assigned e-mail address and<br>password.<br>dakers@calbaptist.edu |  |
| Sign In         Need help?         If you are having trouble logging in and/or using the system, please e-mail us.                                                               |  |

2. On the "Edit Profile" page you will find form fields labeled for each section of your profile. Make any changes you need.

| Daniel Akers                                                     |                                                                                                    |
|------------------------------------------------------------------|----------------------------------------------------------------------------------------------------|
|                                                                  | Logout                                                                                                    |
| You may make changes to your<br>your profile that are beyond you | profile on this page. Click the "View Profile" button located at the bottom of this page to preview your profile. If you need any other changes to<br>ir current permission level, please contact your designated department faculty profile administrator. |
| Academic Department                                              |                                                                                                    |
| Licenses and Certifications<br>(Abbreviated i.e. CPA, RN)        |                                                                                                    |
| tests                                                            |                                                                                                    |
| Position & Discipline (e.g. Profe                                | ssor of Sociology)                                                                                                    |
| testr                                                            |                                                                                                    |
| Title and Programs (e.g. Dean o                                  | f)                                                                                                    |
| testa                                                            |                                                                                                    |

**3.** Once you are done making changes, click the blue **"Save"** button located at the bottom of the page to ensure your changes are saved. A green message screen will appear at the top of the page confirming that your changes have been saved.

**Note:** Changes will not be saved unless you click the blue **"Save"** button.

| Interests / Hobbies / Travel / Family                          | A        | , |
|----------------------------------------------------------------|----------|---|
| Interests / Hobbies / Travel / Familyd                         |          |   |
|                                                                |          |   |
|                                                                |          |   |
|                                                                |          | 8 |
| Personal Quote / Scripture / Philosophy of Education           |          |   |
| Personal Quote / Scripture / Philosophy of Education / This is | s a test |   |
|                                                                |          |   |
|                                                                |          |   |
|                                                                | Α        | 8 |
|                                                                |          |   |
| Save View Profile                                              |          |   |
|                                                                |          |   |

**4.** Next to the "Save" button is a green **"View Profile**" button that will open your profile page in a separate browser tab/window so you may view the currently saved profile information.

|                                                                | li li                                    |
|----------------------------------------------------------------|------------------------------------------|
| Interests / Hobbies / Travel / Family                          |                                          |
| Interests / Hobbies / Travel / Familyd                         |                                          |
|                                                                |                                          |
|                                                                |                                          |
|                                                                | li li li li li li li li li li li li li l |
| Personal Quote / Scripture / Philosophy of Education           |                                          |
| Personal Quote / Scripture / Philosophy of Education / This is | a test                                   |
|                                                                |                                          |
|                                                                |                                          |
|                                                                | lb.                                      |
|                                                                |                                          |
| Save View Profile                                              |                                          |
|                                                                |                                          |

**5.** Once you have made your changes, click the red **"Logout"** button in the top right corner of the page to sign out of the system.

| Dan            | iel Akers                                                                                                    |
|----------------|----------------------------------------------------------------------------------------------------|
|                | Logout                                                                                                    |
| You n<br>your  | nay make changes to your profile on this page. Click the "View Profile" button located at the bottom of this page to preview your profile. If you need any other changes to<br>profile that are beyond your current permission level, please contact your designated department faculty profile administrator. |
| Acad           | emic Department                                                                                                    |
| Licen<br>(Abbi | ses and Certifications<br>reviated i.e. CPA, RN)                                                                                                    |
| tes            | IS                                                                                                    |
| Posit          | ion & Discipline (e.g. Professor of Sociology)                                                                                                    |
| tes            | α                                                                                                    |
| Title          | and Programs (e.g. Dean of)                                                                                                    |
| tes            | tq                                                                                                    |
| Addit          | ional Title Information and Programs                                                                                                    |
| tor            |                                                                                                    |

**Note:** For security and consistency purposes, edits to names and photos are not allowed for this user role. If you need to change any of this information, please contact Waylon Baumgardner (CBU Website Manager) at <u>wbaumgardner@calbaptist.edu</u> or 951-343-4876.

## Department Administrators – Profile Editing Instructions

Follow the instructions below to edit an individual profile within a specific School/College/Department for the Department Administrators user role.

 Begin by logging into your account via the login page located at <u>https://marketing.calbaptist.edu/faculty\_directory/</u>. After logging in with your CBU email address and password, you will be taken to the "Edit Department Profiles" page.

| <b>EXAMPLE</b> MARKETING<br>Faculty Profile System                                                                                                    |  |
|----------------------------------------------------------------------------------------------------|--|
| Please sign in<br>Use this system to make edits to faculty profiles. To get<br>started, sign in using your CBU assigned e-mail address and<br>password.<br>dakers@callbaptist.edu |  |
| Sign In<br>Need help?<br>If you are having trouble logging in and/or using the system,<br>please e-mail us.                                                                       |  |

2. Once you are on the "Edit Department Profiles" page, you will be presented with all faculty and staff with profiles in your department. You can sort this listing by clicking the headings at the top of the page. By default, the list is sorted by last name. You can also sort by first name, e-mail, department, and profile type.

| rom this pa<br>lirectory if ti<br>elow and cl<br>olumn nam<br>Baumgardne | ie, you may make edit<br>ey are Lecturers, Adju<br>ck the edit button nex<br>s at the top. If you ha<br>). | ts to profiles within your<br>uncts, and/or employed i<br>ct to their name. To help<br>ve any questions or wou | designated school/college/department. As<br>in any other temporary teaching position. To<br>locate a profile, you may sort the profiles al<br>id like to request additional changes beyon | a general rule of thumb, faculty members<br>o make changes to an existing profile, loca<br>phabetically by first name, last name and<br>id your current permission level, contact ti | may not be listed in the<br>te the specific profile in the list<br>e-mail address by clicking the<br>he Website Manager (Waylon |
|--------------------------------------------------------------------------|----------------------------------------------------------------------------------------------------|----------------------------------------------------------------------------------------------------|----------------------------------------------------------------------------------------------------|----------------------------------------------------------------------------------------------------|----------------------------------------------------------------------------------------------------|
|                                                                          |                                                                                                    |                                                                                                    | E-mail                                                                                                    | Department                                                                                                    | Profile Type                                                                                                    |
|                                                                          | Last Name                                                                                                  | First Name                                                                                                    |                                                                                                    | -                                                                                                    |                                                                                                    |
| Edit                                                                     | Last Name                                                                                                  | Amanie                                                                                                    | aabdelmessih@calbaptist.edu                                                                                                    | College of Engineering                                                                                                    | Faculty                                                                                                    |
| Edit                                                                     | Last Name Abdelmessih Acosta                                                                               | Amanie<br>Analia                                                                                               | aabdelmessih@calbaptist.edu                                                                                                    | College of Engineering College of Engineering                                                                                                    | Faculty                                                                                                    |
| Edit<br>Edit<br>Edit                                                     | Last Name Abdelmessih Acosta Akers                                                                         | First Name       Amanie       Analia       Daniel                                                              | aabdelmessih@calbaptist.edu<br>aacosta@calbaptist.edu<br>dakers@calbaptist.edu                                                                                                    | College of Engineering<br>College of Engineering<br>College of Engineering                                                                                                    | Faculty                                                                                                    |

**3.** Find the profile that you need to make changes to, then click the green **"Edit"** button to the left of the profile record.

| College o                   | of Engineering                                          |                                                        |                                                                                                   |                                                                                                   |                                                                  |
|-----------------------------|---------------------------------------------------------|--------------------------------------------------------|---------------------------------------------------------------------------------------------------|---------------------------------------------------------------------------------------------------|------------------------------------------------------------------|
|                             |                                                         |                                                        |                                                                                                   |                                                                                                   | Logout                                                           |
| From this p<br>directory if | age, you may make edit<br>they are Lecturers, Adju      | s to profiles within your<br>ncts, and/or employed ir  | designated school/college/department. As<br>any other temporary teaching position. To             | a general rule of thumb, faculty members<br>make changes to an existing profile, loca             | may not be listed in the<br>ate the specific profile in the list |
| elow and o                  | click the edit button nex<br>nes at the top. If you hav | t to their name. To help I<br>ve any questions or woul | ocate a profile, you may sort the profiles al<br>d like to request additional changes beyon       | phabetically by first name, last name and<br>d your current permission level, contact ti          | e-mail address by clicking the<br>he Website Manager (Waylon     |
| Baumgardr                   | er)                                                     |                                                        |                                                                                                   |                                                                                                   |                                                                  |
|                             |                                                         |                                                        |                                                                                                   |                                                                                                   |                                                                  |
|                             | Last Name                                               | First Name                                             | E-mail                                                                                            | Department                                                                                        | Profile Type                                                     |
| Edit                        | Last Name<br>Abdelmessih                                | First Name                                             | E-mail<br>aabdelmessih@calbaptist.edu                                                             | Department College of Engineering                                                                 | Profile Type<br>Faculty                                          |
| Edit                        | Last Name<br>Abdelmessih<br>Acosta                      | First Name Amanie Analia                               | E-mail<br>aabdelmessih@calbaptist.edu<br>aacosta@calbaptist.edu                                   | Department           College of Engineering           College of Engineering                      | Profile Type       Faculty       Staff                           |
| Edit<br>Edit<br>Edit        | Last Name Abdelmessih Acosta Akers                      | First Name       Amanie       Analia       Daniel      | E-mail       aabdelmessih@calbaptist.edu       aacosta@calbaptist.edu       dakers@calbaptist.edu | Department       College of Engineering       College of Engineering       College of Engineering | Profile Type       Faculty       Staff                           |

**4.** Once on the "Edit Profile" page, you will find form fields labeled for each section of the profile. Make any changes you need.

**Note:** If you need to hide a profile from being displayed on the website, simply uncheck the **"Profile Visible"** field. To display the profile, simply check the **"Profile Visible"** field.

| Daniel Akers                                                                 |                                                                                          |   |
|------------------------------------------------------------------------------|------------------------------------------------------------------------------------------|---|
| View Profile                                                                 |                                                                                          |   |
| This page allows you to edit the s                                           | elected profile. Note that saved changes are instant, so be sure information is correct. |   |
| Options                                                                      |                                                                                          |   |
| <ul> <li>Profile Visible</li> <li>Show Licenses/Certifications in</li> </ul> | 1 Name                                                                                   |   |
| Information                                                                  |                                                                                          |   |
| First Name                                                                   |                                                                                          |   |
| Daniel                                                                       |                                                                                          |   |
| Last Name                                                                    |                                                                                          |   |
| Akers                                                                        |                                                                                          |   |
| Academic Department                                                          |                                                                                          |   |
| College of Engineering                                                       |                                                                                          | • |

**5.** Click the blue **"Save"** button located at the bottom of the page. A green message screen will appear at the top of the page confirming that your changes have been saved.

Note: Changes will not be saved unless you click the blue "Save" button.

| Community Service / Involvemente                                       |            |
|------------------------------------------------------------------------|------------|
|                                                                        |            |
|                                                                        |            |
|                                                                        | 1          |
| Interests / Hobbies / Travel / Family                                  |            |
| Interests / Hobbies / Travel / Familyd                                 |            |
|                                                                        |            |
|                                                                        |            |
|                                                                        |            |
| Parsonal Quote / Scrinture / Philosophy of Education                   |            |
| Personal Quote / Scripture / Philosophy of Education                   |            |
| reliance addet a deliptare i rinissionity of Eddeddon's rins is a cost |            |
|                                                                        |            |
|                                                                        |            |
|                                                                        | <i>l</i> i |
| -                                                                      |            |
| Save Go Back                                                           |            |
|                                                                        |            |
|                                                                        |            |
|                                                                        |            |

**6.** At the top of the page is a green **"View Profile"** button that will open the current profile page in a separate browser tab/window so you may view the currently saved profile information.

| Daniel Akers                                                         |                                                                                                 |  |
|----------------------------------------------------------------------|-------------------------------------------------------------------------------------------------|--|
| View Profile                                                         | it the selected profile. Note that saved changes are instant, so he sure information is correct |  |
| Options                                                              |                                                                                                 |  |
| <ul> <li>Profile Visible</li> <li>Show Licenses/Certifica</li> </ul> | tions in Name                                                                                   |  |
| Information                                                          |                                                                                                 |  |
| First Name                                                           |                                                                                                 |  |
| Daniel                                                               |                                                                                                 |  |
| Last Name                                                            |                                                                                                 |  |
| Akers                                                                |                                                                                                 |  |
| Academic Department                                                  |                                                                                                 |  |
| College of Engineering                                               |                                                                                                 |  |

**Note:** For security and consistency purposes, edits to names and photos are not allowed for this user role. If you need to change any of this information, please contact Waylon Baumgardner (CBU Website Manager) at <u>wbaumgardner@calbaptist.edu</u> or 951-343-4876.